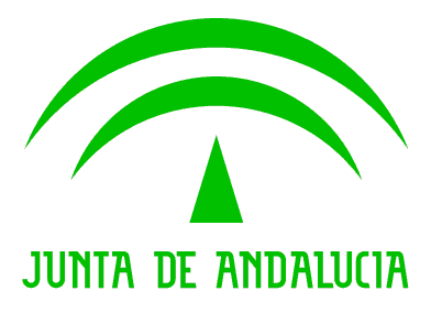

Consejería de Cultura

## Documento de Versionado de la V2.2.23

Descripción de las Correcciones y Mejoras.

Versión: 01r00 Fecha: 23/03/2012

Queda prohibido cualquier tipo de explotación y, en particular, la reproducción, distribución, comunicación pública y/o transformación, total o parcial, por cualquier medio, de este documento sin el previo consentimiento expreso y por escrito de la Junta de Andalucía.

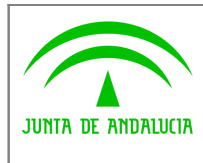

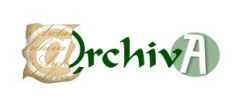

## ÍNDICE

| 1 INTRODUCCIÓN                            | 3 |
|-------------------------------------------|---|
| 2 CORRECCIONES Y MEJORAS SOBRE LA v2.2.22 | 4 |

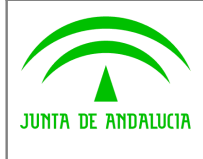

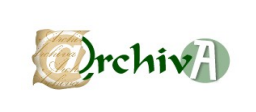

## 1 INTRODUCCIÓN

Este documento acompaña a la versión 2.2.23 del Sistema de Gestión de Archivos de la Junta de Andalucía @rchivA, y en él se recogen todas las incidencias corregidas y modificaciones realizadas sobre la versión v2.2.22.

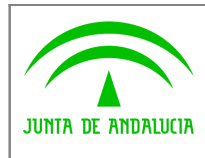

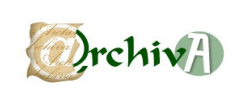

## 2 CORRECCIONES Y MEJORAS SOBRE LA v2.2.22.

| DESCRIPCIÓN DE LA INCIDENCIA                                                                                                    | TEXTO EXPLICATIVO DE CORRECCIÓN                                                                                                    |
|----------------------------------------------------------------------------------------------------|----------------------------------------------------------------------------------------------------|
| Cambiar la etiqueta del botón de<br>"Seleccionar Todos" por "Marcar<br>Todos".<br>Permitir "Desmarcar Todos" los<br>elementos seleccionados.                                                                                  | Se ha modificado la denominación de la etiqueta del botón<br>"Seleccionar todos" que pasa a denominarse Marcar Todos,<br>para evitar la confusión con el botón "Seleccionar".<br>Se ha añadido un botón "Desmarcar Todos" que permite<br>desmarcar todo lo marcado en bloque.                                                                                                    |
| El botón Volver debe tener un<br>comportamiento coherente en toda<br>la aplicación: remitir siempre a la<br>pantalla inmediatamente anterior<br>de la que partimos.                                                           | Se ha realizado una revisión de todos las vistas de la<br>aplicación para procurar que el botón volver permita siempre<br>regresar a la pantalla anterior, en el mismo estado en el que<br>se encontraba.<br>Se ha modificado la aplicación para que vaya guardando los<br>pasos previos, además de las posibles paginaciones y<br>ordenaciones de listados.                                                                                                    |
| Al cumplimentar la Relación de<br>Entrega en ingresos realizados a<br>nivel UDC y UDS la aplicación debe<br>mantener el nº de U.I. en el nuevo<br>formulario, siendo el usuario el que<br>decida cuando pasar a la siguiente. | Se ha modificado el comportamiento de la aplicación para que<br>durante el proceso de cumplimentar una Relación de Entrega,<br>al añidir un nuevo elemento a la misma:<br>- Si el ingreso se hace a un nivel de descripción de UDC o<br>UDS, cuando pulsamos el botón guardar, en el nuevo<br>formulario la información sobre la U.I. se mantiene, solo<br>cambia si el usuario lo modifica.<br>- Si el ingreso se hace a nivel de descripción U.I. cada vez que<br>guardamos, en el nuevo formulario se nos muestra una nueva<br>U.I., como ocurría hasta ahora. |
| Al registrar Salidas Tipo Eliminación,<br>se pierde en la Relación de Entrega<br>del Registro de Salidas la<br>información de la signatura.                                                                                   | Se ha corregido el funcionamiento del Registro de Salidas<br>para que no se borre la información de la signatura de las<br>Salidas de tipo Eliminación, sino que este dato se guarde en<br>un campo tipo texto<br>Se ha realizado una correcta actualización del campo<br>signatura de los documentos eliminados en el Buscador.                                                                                                    |

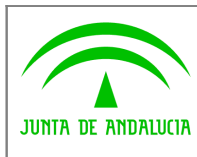

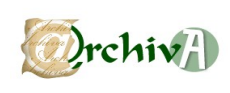

| Incorporar el dato "Número de                                                                                                    | Se modifica la plantilla de los informes "Testigo de                                                                                                    |
|----------------------------------------------------------------------------------------------------|----------------------------------------------------------------------------------------------------|
| Registro de Préstamo" en los                                                                                                    | Préstamos", que se generan en Servicios\ Préstamos, para                                                                                                    |
| informes "Testigo de Préstamos"                                                                                                    | incluir el dato relativo al Número de Registro del Préstamo.                                                                                                    |
| Al añadir documentos a una<br>Relación de Salidas el sistema debe<br>volver a la última página de la RE.                                                                                       | Se modifica el comportamiento del Sistema de modo que al<br>cumplimentar una Relación de Salida y pulsemos Seleccionar,<br>desde el Banco de Documentos, se muestre la última página<br>de la relación de entrega.<br>De este modo se facilita la usabilidad, al mostrar los últimos<br>documentos incorporados a la salida y no los primeros, como<br>ocurría hasta ahora.                          |
| Se detecta que algunos documentos                                                                                                    | Se realizan modificaciones en la aplicación para controlar que                                                                                                    |
| almacenan la cadena = 'null' como                                                                                                    | si la signatura complementaria es vacía no almacene en la BD                                                                                                    |
| signatura complementaria.                                                                                                    | el valor 'null'.                                                                                                    |
| Error en la información sobre<br>volumen y fechas extremas que<br>muestran los Ingresos en Estado<br>Borrador, aunque en la Relación de<br>entrega no se haya incorporado<br>ningún documento. | Se ha modificado el comportamiento de la aplicación para que<br>al aceptar una solicitud, el dato sobre el volumen del ingreso<br>sea el real, determinado por el volumen de la Relación de<br>Entrega; mientras que la Solicitud puede conservar el volumen<br>estimado.<br>Las fechas extremas se actualizan en el momento en que se<br>incorporen documentos con fecha en la Relación de Entrega. |
| Error en la opción Modificar Tipo en<br>el Módulo Salidas Temporales                                                                                                    | Se ha corregido el comportamiento de la aplicación para que<br>en el Módulo Salidas Temporales no se permita modificar el<br>Tipo de una Salida Temporal después de registrar el servicio.                                                                                                    |
| Conexión mediante Web Services                                                                                                    | Se ha creado una nueva clase que contendrá los servicios y                                                                                                    |
| del Banco de Contenidos Andaluces                                                                                                    | métodos destinados a la comunicación de @rchivA con el                                                                                                    |
| con @rchivA.                                                                                                    | Banco de Contenidos Andaluces.                                                                                                    |
| Posibilitar la publicación de                                                                                                    | Se añade la funcionalidad de publicar documentos que serán                                                                                                    |
| documentos en @rchivaWeb y                                                                                                    | visualizados mediante @rchivaWeb y la generación de                                                                                                    |
| generar la información EAD de las                                                                                                    | informes XML tomando como base la ficha ISADG a la hora de                                                                                                    |
| descripciones archivísticas.                                                                                                    | generar la información EAD.                                                                                                    |